Speedy Video Converter Como capturar video

Al abrir el programa aparece esto:

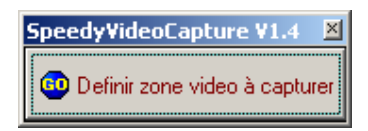

Haciendo click con el botón derecho sobre el rectángulo interior tenemos estas opciones:

| SpeedyVideoCapture                                                                                                    | V1.4 🗵     |
|----------------------------------------------------------------------------------------------------|------------|
| 💿 Definir zone video                                                                                                    | à capturer |
| <ul> <li>Capturer seulement le son</li> <li>Utiliser la compression vidéo</li> <li>Vidéo et son, fichiers séparés</li> <li>Fichier AVI (vidéo + son)</li> </ul> |            |
| Sortie son active<br>C C.D.<br>C Microphone<br>C Ligne<br>C Téléphone<br>C Mono Out<br>C Mélangeur                                                              | 3          |
| Choix nom fichier AVI                                                                                                    |            |

Haciendo click [botón Izq] sobre el botón Go y marcamos el área de captura.

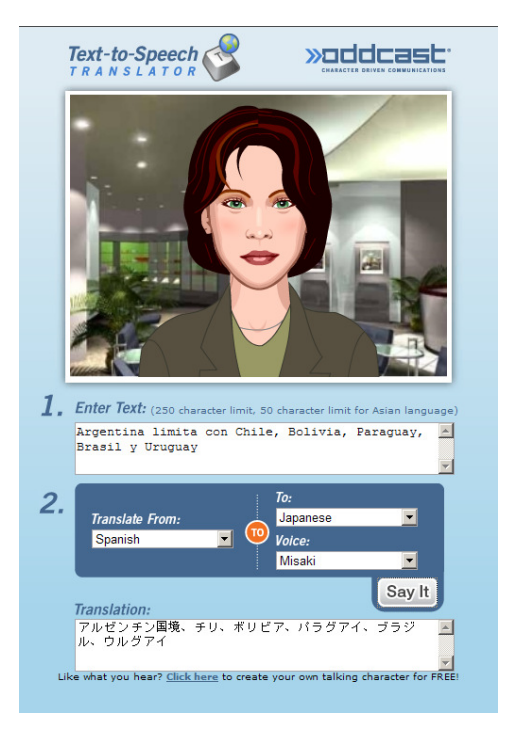

Colocamos el puntero sobre el botón Play del video a capturar, apretamos F6 [grabar] y cliqueamos Play en el video.

Para detener la grabación pulsamos F7

Nos aparece una ventana preguntando si queremos previsualizar el video grabado, si le decimos que si es medio lento o se cuelga.

Para ver el video ejecutamos el avi en la carpeta donde lo hayamos guardado.